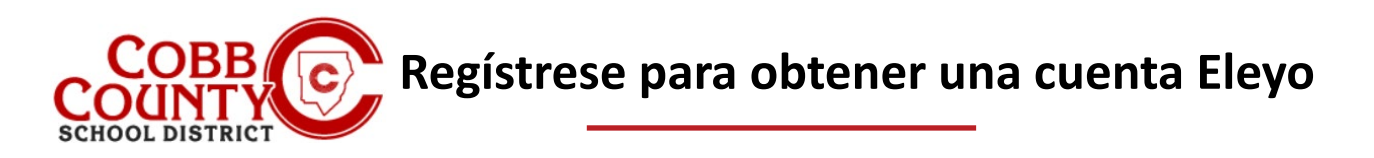

Eleyo es el programa extracurricular (ASP) del distrito escolar del condado de Cobb y ofrece una plataforma de programa en línea conveniente y compatible con dispositivos móviles para el registro, los pagos y la administración de cuentas. Tómese unos minutos para configurar su perfil para crear su cuenta registrada.

# Paso 1:

- Solo para adultos inscritos
  Configuración de su perfil de usuario
- En su computadora, abra un navegador de Internet
- En el navegador, ingrese la URL: https://cobbk12.ce.eleyo.com
- Elija su idioma preferido
- Haga clic en "Traducir siempre al español" si es necesario
- Haga clic en la pequeña "x" en la esquina superior derecha para cerrar el cuadro
- Haga clic en las palabras que dicen "Iniciar sesión" en la esquina superior derecha de la pantalla.

# Paso 2:

 Para crear un nuevo perfil, inicie sesión con Facebook o Google -oseleccione Crear uno ahora

# Paso 3:

- Ahora se encuentra en la pantalla Registrar una nueva cuenta
- Ingrese una dirección de correo electrónico (utilizada para iniciar sesión) y una contraseña
- Confirma la contraseña
- Desplácese hacia abajo y complete toda la información según sea necesario
- Cuando se haya ingresado toda la información pertinente, haga clic en el botón azul Crear cuenta en la parte inferior de la pantalla que se muestra

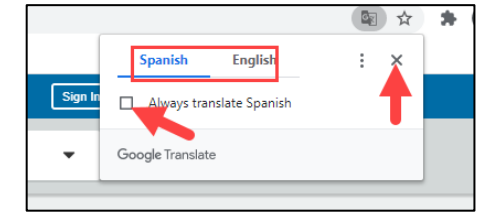

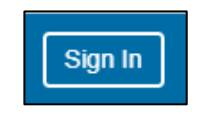

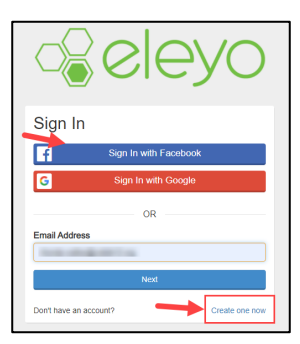

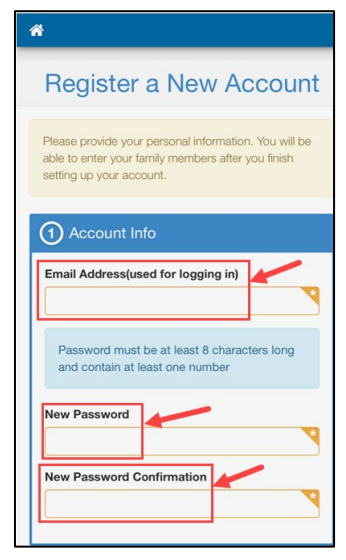

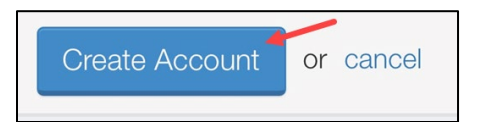

Si tiene alguna pregunta, comuníquese con el Director ASP de su escuela.

Powered by

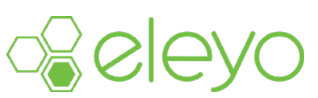

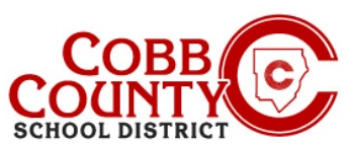

# Regístrese para obtener una cuenta Eleyo

### Paso 4:

Paso 5:

registrada

web de su escuela en ASP

.

- Desde la pantalla de bienvenida de Elevo, haga clic en uno de los cuadros verdes que dicen + Agregar una relación o + Agregar un miembro de la familia / relación
- En la pantalla Agregar una nueva persona, ahora ingresará todos los nombres que desea asociar con esta cuenta
- Desplácese hasta la parte inferior de la pantalla completando toda la información pertinente.
- Cuando termine, haga clic en el cuadro azul en la parte inferior de la pantalla que dice Crear persona
- Puede registrar tantos nombres como desee asociar a su cuenta; Es una buena idea incluir recogidas autorizadas, contactos de emergencia y los niños que asistirán a ASP.
- Para agregar más personas, haga clic en uno de los cuadros verdes Agregar una relación nuevamente desde la pantalla de bienvenida de Eleyo y repita los pasos para cada persona

Después de agregar todas las relaciones, su cuenta ahora está

la guía para padres "Creación de un contrato" publicada en el sitio

# elev

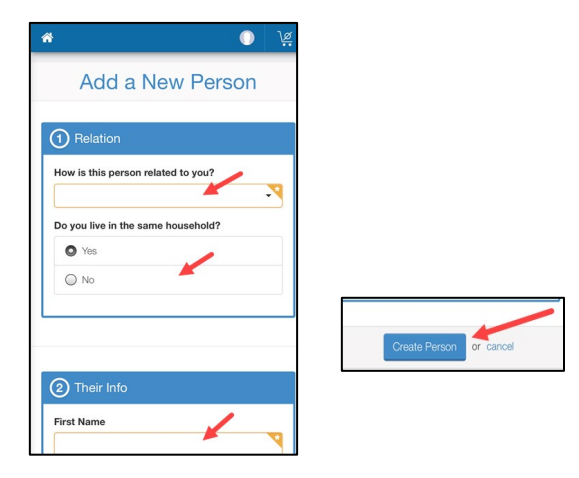

# Explore View Your Dashboard (Enrollments etc.) Para agregar un contrato para su hijo a su cuenta registrada, consulte Enroll in Cobb Schools ASP View All

Programs

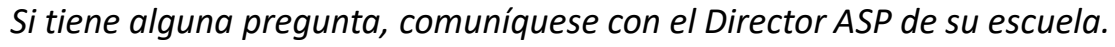

Powered by

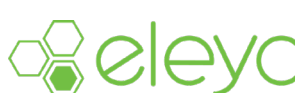